## LES FONCTIONS DE QUELQUES BOUTONS

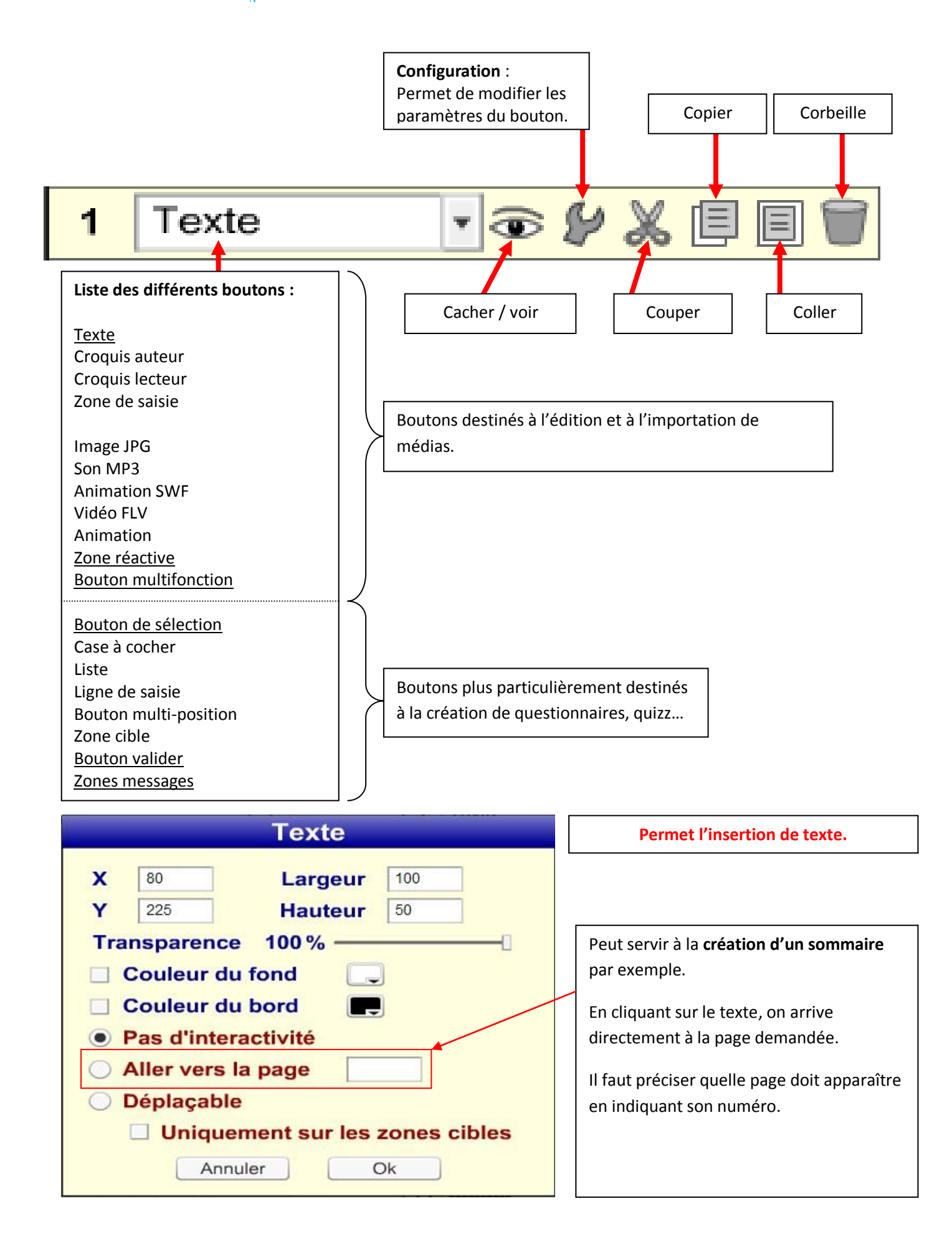

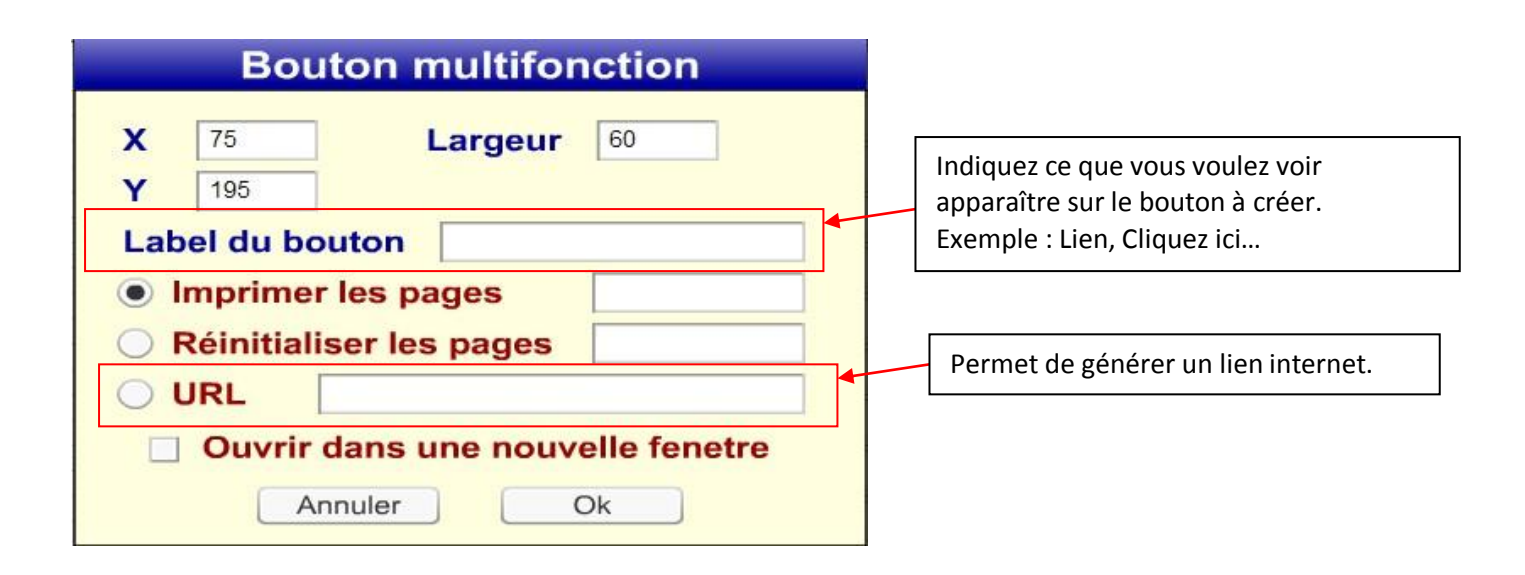

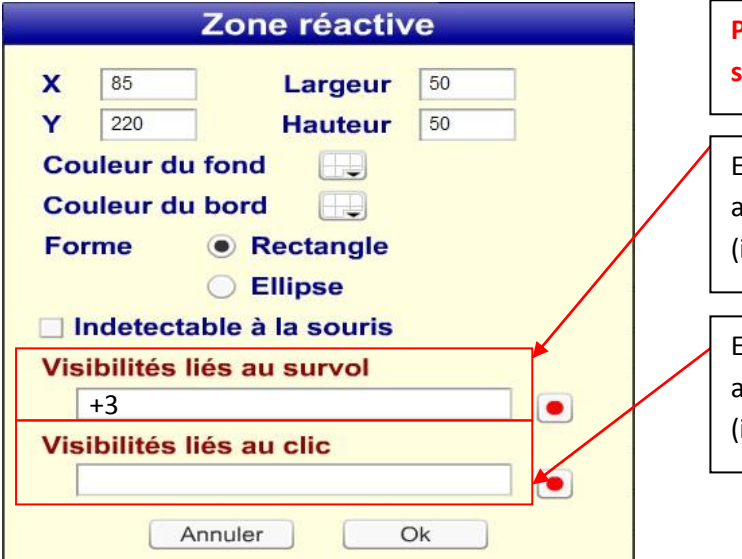

Permet de faire apparaître divers éléments sur une page. ( images, textes, sons...)

En **survolant** la zone réactive, on verra apparaître l'élément que vous souhaitez (indiquez son numéro avec un + en amont)

En **cliquant** sur la zone réactive, on verra apparaître l'élément que vous souhaitez (indiquez son numéro avec un + en amont)

|                                         |                                                                                                    | Edition de la page                                                                     |
|-----------------------------------------|----------------------------------------------------------------------------------------------------|----------------------------------------------------------------------------------------|
|                                         | (3) Cés feuilles ont été séchées<br>à plat puis scannées. C'est<br>ce qu'on utilise pour faire un<br>herbier traditionnel sur | Annuler Annuler Enregistrer<br>Couleur : Couleur par défaut<br>Gestion des pages-types |
|                                         | papier.                                                                                                    | Eléments                                                                               |
|                                         | 58                                                                                                    | 1 Image JPG 🔹 🐼 🖉 🗮 🗐 📥                                                                |
| Str West                                |                                                                                                    | 2 Zone réactive 🔹 🐼 🖉 🗶 🗐 🗑                                                            |
|                                         |                                                                                                    | 3 Texte 🔹 🚱 💥 🗐 🗐                                                                      |
|                                         |                                                                                                    | 4 Texte                                                                                |
|                                         |                                                                                                    | 5 Image JPG 🔹 🐨 💋 🗶 🗐 🗐                                                                |
|                                         |                                                                                                    | 6 Zone réactive 🔹 🐼 🖉 🗶 🗐 🗑                                                            |
|                                         |                                                                                                    | 7                                                                                      |
|                                         |                                                                                                    | 8                                                                                      |
| ~~~~~~~~~~~~~~~~~~~~~~~~~~~~~~~~~~~~~~~ |                                                                                                    | 9                                                                                      |
| - a:                                    |                                                                                                    |                                                                                        |

## EXEMPLE :

La branche de hêtre est l'image 1. La zone réactive 2 a été placée sur l'image. Quand on survole l'image, on verra apparaître le texte 3. Imaginons un exercice avec une image, une question, trois propositions, un bouton de validation et différentes phrases en cas de réussite ou d'échec...

| Edition de la page             |                                                      |  |  |  |
|--------------------------------|------------------------------------------------------|--|--|--|
| Annuler 🔪 🌈 Enregistrer        |                                                      |  |  |  |
| Couleur : Couleur par défaut   | <sup>1</sup> A quel arbre appartient cette feuille ? |  |  |  |
| Gestion des pages-types        |                                                      |  |  |  |
| Eléments                       |                                                      |  |  |  |
| 1 Image JPG 💽 🐨 💋 🐰 🗐 🗐 🕇      | aŭ hêtre                                             |  |  |  |
| 2 Texte                        |                                                      |  |  |  |
| 3 Bouton de selt 🔹 🐨 💋 🐰 🗏 🗐 🗑 | 4 (7)<br>au frêne                                    |  |  |  |
| 4 Bouton de selt 🔹 🕼 🗶 🗐 🗑     |                                                      |  |  |  |
| 5 Bouton de sele 🔹 🐨 💋 🐰 🗐 🗐   | 5484                                                 |  |  |  |
| 6 Texte                        |                                                      |  |  |  |
| 7 Texte                        |                                                      |  |  |  |
| 8 Texte                        | Valid                                                |  |  |  |
| 9 Bouton valider 🔹 🍞 💥 🗐 🗐     |                                                      |  |  |  |
| 10 Zone message 🔽 🐨 🐓 🐰 🗏 🗐 👕  | Kisg 0/0                                             |  |  |  |
|                                |                                                      |  |  |  |
| 12                             |                                                      |  |  |  |
| 13                             |                                                      |  |  |  |
|                                | V                                                    |  |  |  |
| Pouton de selection            |                                                      |  |  |  |

|    | Douton de Selection                    |                          |
|----|----------------------------------------|--------------------------|
| 3. | X 47 Y 407<br>Groupe                   |                          |
|    | Etat correct Oselectionné              |                          |
|    | Message si sélectionné                 |                          |
|    | Le hêtre possèdes des feuilles simples | Le message apparaîtra en |
|    | Visibilités si sélectionné             | bonne réponse.           |
|    | Points en jeu                          |                          |
|    | Malus Bonus Ok                         |                          |

Il faut penser à insérer un bouton « Validation » ainsi qu'un bouton « Zone message » à placer n'importe où sur la page.

## Exercice d'entraînement / Prise en main

Je vous propose à présent de choisir une comptine ou poésie allemande et de la transposer dans un livre numérique en y incorporant différents médias (images et sons) et, éventuellement, quelques zones actives pour rendre le poème interactif...